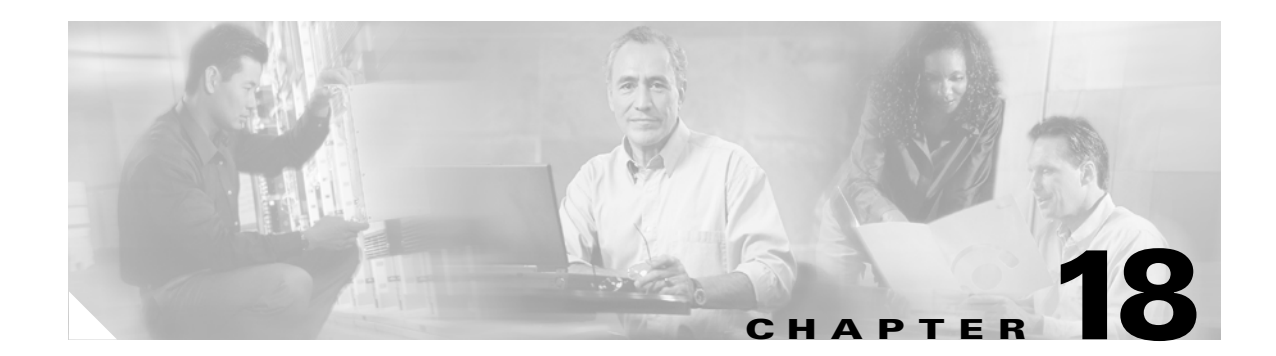

# **Using Modular Policy Framework**

This chapter describes how to use Modular Policy Framework to create security policies for TCP and general connection settings, inspections, IPS, and QoS.

This chapter includes the following sections:

- Modular Policy Framework Overview, page 18-1
- Identifying Traffic Using a Class Map, page 18-2
- Defining Actions Using a Policy Map, page 18-4
- Applying a Policy to an Interface Using a Service Policy, page 18-8
- Modular Policy Framework Examples, page 18-8

## Modular Policy Framework Overview

Modular Policy Framework provides a consistent and flexible way to configure security appliance features in a manner similar to Cisco IOS software QoS CLI. For example, you can use Modular Policy Framework to create a timeout configuration that is specific to a particular TCP application, as opposed to one that applies to all TCP applications.

Modular Policy Framework is supported with these features:

- IPS
- TCP normalization, and connection limits and timeouts
- QoS policing
- QoS priority queue
- Application inspection

Configuring Modular Policy Framework consists of three tasks:

- 1. Identify the traffic to which you want to apply actions. See "Identifying Traffic Using a Class Map" section on page 18-2.
- 2. Apply actions to the traffic. See "Defining Actions Using a Policy Map" section on page 18-4.
- **3.** Activate the actions on an interface. See "Applying a Policy to an Interface Using a Service Policy" section on page 18-8.

#### **Default Global Policy**

By default, the configuration includes a policy that matches all default application inspection traffic and applies inspection to the traffic on all interfaces (a global policy). You can only apply one global policy, so if you want to alter the global policy, you need to either edit the default policy or disable it and apply a new one.

The default policy configuration includes the following commands:

```
class-map inspection_default
match default-inspection-traffic
policy-map global_policy
 class inspection_default
  inspect dns maximum-length 512
  inspect ftp
  inspect h323 h225
  inspect h323 ras
  inspect rsh
  inspect smtp
  inspect sqlnet
  inspect skinny
  inspect sunrpc
  inspect xdmcp
  inspect sip
  inspect netbios
  inspect tftp
service-policy global_policy global
```

# **Identifying Traffic Using a Class Map**

A class map identifies traffic to which you want to apply actions. The maximum number of class maps is 255 in single mode or per context in multiple mode. The configuration includes a default class map that the security appliance uses in the default global policy. It is called **inspection\_default** and matches the default inspection traffic:

```
class-map inspection_default
  match default-inspection-traffic
```

To define a class map, perform the following steps:

**Step 1** Create a class map by entering the following command:

hostname(config) # class\_map class\_map\_name

where *class\_map\_name* is a string up to 40 characters in length.

**Step 2** (Optional) Add a description to the class map by entering the following command:

```
hostname(config-cmap)# description string
```

- **Step 3** Define the traffic to include in the class by matching one of the following characteristics. Unless otherwise specified, you can include only one **match** command in the class map.
  - Any traffic—You match the class to all traffic.

hostname(config-cmap)# match any

• Access list—You can match the class to traffic specified by an extended access list. If the security appliance is operating in transparent firewall mode, you can use an EtherType access list.

hostname(config-cmap) # match access-list acl\_ID

For more information about creating access lists, see the "Adding an Extended Access List" section on page 13-5 or the "Adding an EtherType Access List" section on page 13-7.

For information about creating access lists with NAT, see the "IP Addresses Used for Access Lists When You Use NAT" section on page 13-3.

• TCP or UDP destination ports—You can match the class to a single port or a contiguous range of ports.

hostname(config-cmap)# match port {tcp | udp} {eq port\_num | range port\_num port\_num}

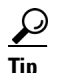

For applications that use multiple, non-contiguous ports, use the **match access-list** command and define an ACE to match each port.

For a list of ports you can specify, see the "TCP and UDP Ports" section on page D-12.

For example, enter the following command to match TCP packets on port 80 (HTTP):

hostname(config-cmap)# match tcp eq 80

• Default traffic for inspection—You can match the class to the traffic that the security appliance inspects by default.

hostname(config-cmap)# match default-inspection-traffic

The **match default-inspection-traffic** command specifies the protocols and ports that are inspected by default. See this command in the *Cisco Security Appliance Command Reference* for a list of default inspection traffic. The security appliance includes a default global policy that matches the default inspection traffic, and applies inspection to the traffic on all interfaces.

You can specify a **match access-list** command along with the **match default-inspection-traffic** command to narrow the matched traffic. The class excludes any protocol or port information specified in the **match access-list** command that is already included in the **match default-inspection-traffic** command.

• DSCP value in an IP header—You can match the class to up to eight DSCP values.

hostname(config-cmap)# match dscp value1 [value2] [...] [value8]

For example, enter the following:

hostname(config-cmap)# match dscp af43 cs1 ef

• Precedence—You can match the class to up to four precedence values, represented by the TOS byte in the IP header.

hostname(config-cmap)# match precedence value1 [value2] [value3] [value4]

where *value1* through *value4* can be 0 to 7, corresponding to the possible precedences.

• RTP traffic—You can match the class to RTP traffic.

hostname(config-cmap)# match rtp starting\_port range

The *starting\_port* specifies an even-numbered UDP destination port between 2000 and 65534. The *range* specifies the number of additional UDP ports to match above the *starting\_port*, between 0 and 16383.

• Tunnel group traffic—You can match the traffic for a tunnel group to which you want to apply QoS. hostname(config-cmap)# match tunnel-group name

You can also specify one other match command to refine the traffic match. You can specify any of the preceding commands, except for the **match any**, **match access-list**, or **match default-inspection-traffic** commands. Or you can enter the following command to police each flow:

hostname(config-cmap)# match flow ip destination address

All traffic going to a unique IP destination address is considered a flow.

The following is an example for the class-map command:

```
hostname(config)# access-list udp permit udp any any
hostname(config)# access-list tcp permit tcp any any
hostname(config)# access-list host_foo permit ip any 10.1.1.1 255.255.255.255
hostname(config)# class-map all_udp
hostname(config-cmap)# description "This class-map matches all UDP traffic"
hostname(config-cmap)# match access-list udp
hostname(config-cmap)# exit
hostname(config)# class-map all_tcp
hostname(config-cmap)# description "This class-map matches all TCP traffic"
hostname(config-cmap)# match access-list tcp
hostname(config-cmap)# exit
hostname(config)# class-map all_http
hostname(config-cmap)# description "This class-map matches all HTTP traffic"
hostname(config-cmap)# match port tcp eq http
hostname(config-cmap)# exit
hostname(config)# class-map to_server
hostname(config-cmap)# description "This class-map matches all traffic to server 10.1.1.1"
hostname(config-cmap) # match access-list host_foo
hostname(config-cmap)# exit
```

## **Defining Actions Using a Policy Map**

This section describes how to associate actions with class maps by creating a policy map. This section includes the following topics:

- Policy Map Overview, page 18-4
- Default Policy Map, page 18-6
- Adding a Policy Map, page 18-6

#### **Policy Map Overview**

You can identify multiple class maps in a policy map, and you can assign multiple actions from one or more feature types to each class map. Feature types include the following:

- IPS
- TCP normalization, and connection limits and timeouts
- QoS policing
- QoS priority queue
- Application inspection

A packet can match only one class map in the policy map for each feature type. When the packet matches a class map for a feature type, the security appliance does not attempt to match it to any subsequent class maps for that feature type. If the packet matches a subsequent class map for a different feature type, however, then the security appliance also applies the actions for the subsequent class map.

For example, if a packet matches a class map for connection limits, and also matches a class map for application inspection, then both class map actions are applied. If a packet matches a class map for application inspection, but also matches another class map for application inspection, then the second class map actions are not applied.

Actions are applied to traffic bidirectionally or unidirectionally depending on the feature. For features that are applied bidirectionally, all traffic that enters or exits the interface to which you apply the policy map is affected if the traffic matches the class map for both directions.

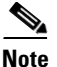

When you use a global policy, all features are unidirectional; features that are normally bidirectionally when applied to a single interface only apply to the ingress of each inteface when applied globally. Because the policy is applied to all interfaces, the policy will be applied in both directions so bidirectionality in this case is redundant.

For features that are applied unidirectionally, for example QoS, only traffic that exits the interface to which you apply the policy map is affected. See Table 1 for the directionality of each feature.

| Feature                                               | Single Interface Direction | Global Direction |
|-------------------------------------------------------|----------------------------|------------------|
| IPS                                                   | Bidirectional              | Ingress          |
| TCP normalization, and connection limits and timeouts | Bidirectional              | Ingress          |
| QoS policing                                          | Egress                     | Egress           |
| QoS priority queue                                    | Egress                     | Egress           |
| Application inspection                                | Bidirectional              | Ingress          |

Table 1 Feature Directionality

The order in which different types of actions in a policy map are performed is independent of the order in which the actions appear in the policy map. Actions are performed in the following order:

- IPS
- TCP normalization, and connection limits and timeouts
- Application inspection
- QoS policing
- QoS priority queue

You can only assign one policy map per interface, but you can apply the same policy map to multiple interfaces.

#### **Default Policy Map**

The configuration includes a default policy map that the security appliance uses in the default global policy. It is called **global\_policy** and performs inspection on the default inspection traffic. You can only apply one global policy, so if you want to alter the global policy, you need to either edit the default policy or disable it and apply a new one.

The default policy map configuration includes the following commands:

```
policy-map global_policy
class inspection_default
    inspect dns maximum-length 512
    inspect ftp
    inspect h323 h225
    inspect rsh
    inspect rsh
    inspect sqlnet
    inspect sqlnet
    inspect sunrpc
    inspect sip
    inspect sip
    inspect netbios
    inspect tftp
```

### **Adding a Policy Map**

To create a policy map, perform the following steps:

| Step 1 | Add the policy map by entering the following command:                                           |  |  |
|--------|-------------------------------------------------------------------------------------------------|--|--|
|        | <pre>hostname(config)# policy_map_name</pre>                                                    |  |  |
| Step 2 | (Optional) Specify a description for the policy map:                                            |  |  |
|        | hostname(config-pmap)# <b>description</b> text                                                  |  |  |
| Step 3 | Specify a previously configured class maps using the following command:                         |  |  |
|        | <pre>hostname(config-pmap)# class class_map_name</pre>                                          |  |  |
|        | See the "Identifying Traffic Using a Class Map" section on page 18-2 to add a class map.        |  |  |
| Step 4 | Specify one or more actions for this class map.                                                 |  |  |
|        | • IPS. See the "Configuring the AIP SSM" section on page 19-1.                                  |  |  |
|        | • TCP normalization. See the "Configuring TCP Normalization" section on page 19-4.              |  |  |
|        | • Connection limits. See the "Configuring Connection Limits and Timeouts" section on page 19-9. |  |  |
|        | • QoS policing and QoS priority. See Chapter 20, "Applying QoS Policies."                       |  |  |
|        | • Application inspection. See Chapter 21, "Applying Application Layer Protocol Inspection."     |  |  |
|        |                                                                                                 |  |  |

If there is no **match default\_inspection\_traffic** command in a class map, then at most one **inspect** command is allowed to be configured under the class.

Note

**Step 5** Repeat Step 4 for each class map you want to include in this policy map.

The following is an example of a **policy-map** command for connection policy. It limits the number of connections allowed to the web server 10.1.1.1:

```
hostname(config)# access-list http-server permit tcp any host 10.1.1.1
hostname(config)# class-map http-server
hostname(config-cmap)# match access-list http-server
```

```
hostname(config)# policy-map global-policy
hostname(config-pmap)# description This policy map defines a policy concerning connection
to http server.
hostname(config-pmap)# class http-server
hostname(config-pmap-c)# set connection conn-max 256
```

The following example shows how multi-match works in a policy map:

```
hostname(config)# class-map inspection_default
hostname(config-cmap)# match default-inspection-traffic
hostname(config)# class-map http_traffic
hostname(config-cmap)# match port tcp eq 80
```

```
hostname(config)# policy-map outside_policy
hostname(config-pmap)# class inspection_default
hostname(config-pmap-c)# inspect http http_map
hostname(config-pmap-c)# inspect sip
hostname(config-pmap)# class http_traffic
hostname(config-pmap-c)# set connection timeout tcp 0:10:0
```

The following example shows how traffic matches the first available class map, and will not match any subsequent class maps that specify actions in the same feature domain:

```
hostname(config)# class-map telnet_traffic
hostname(config-cmap)# match port tcp eq 23
hostname(config)# class-map ftp_traffic
hostname(config-cmap) # match port tcp eq 21
hostname(config)# class-map tcp_traffic
hostname(config-cmap)# match port tcp range 1 65535
hostname(config)# class-map udp traffic
hostname(config-cmap)# match port udp range 0 65535
hostname(config)# policy-map global_policy
hostname(config-pmap)# class telnet_traffic
hostname(config-pmap-c) # set connection timeout tcp 0:0:0
hostname(config-pmap-c)# set connection conn-max 100
hostname(config-pmap)# class ftp_traffic
hostname(config-pmap-c) # set connection timeout tcp 0:5:0
hostname(config-pmap-c)# set connection conn-max 50
hostname(config-pmap)# class tcp_traffic
hostname(config-pmap-c)# set connection timeout tcp 2:0:0
hostname(config-pmap-c) # set connection conn-max 2000
```

When a Telnet connection is initiated, it matches **class telnet\_traffic**. Similarly, if an FTP connection is initiated, it matches **class ftp\_traffic**. For any TCP connection other than Telnet and FTP, it will match **class tcp\_traffic**. Even though a Telnet or FTP connection can match **class tcp\_traffic**, the security appliance does not make this match because they previously matched other classes.

## Applying a Policy to an Interface Using a Service Policy

To activate the policy map, create a service policy that applies it to one or more interfaces or that applies it globally to all interfaces. Interface service policies take precedence over the global service policy.

To create a service policy by associating a policy map with an interface, enter the following command:

hostname(config)# service-policy policy\_map\_name interface interface\_name

• To create a service policy that applies to all interfaces that do not have a specific policy, enter the following command:

hostname(config)# service-policy policy\_map\_name global

By default, the configuration includes a global policy that matches all default application inspection traffic and applies inspection to the traffic globally. You can only apply one global policy, so if you want to alter the global policy, you need to either edit the default policy or disable it and apply a new one.

The default service policy includes the following command:

service-policy global\_policy global

For example, the following command enables the inbound\_policy policy map on the outside interface:

hostname(config)# service-policy inbound\_policy interface outside

The following commands disable the default global policy, and enables a new one called new\_global\_policy on all other security appliance interfaces:

hostname(config)# no service-policy global\_policy global hostname(config)# service-policy new\_global\_policy global

## **Modular Policy Framework Examples**

This section includes several Modular Policy Framework examples, and includes the following topics:

- Applying Inspection and QoS Policing to HTTP Traffic, page 18-9
- Applying Inspection to HTTP Traffic Globally, page 18-9
- Applying Inspection and Connection Limits to HTTP Traffic to Specific Servers, page 18-10
- Applying Inspection to HTTP Traffic with NAT, page 18-11

L

#### **Applying Inspection and QoS Policing to HTTP Traffic**

In this example (see Figure 18-1), any HTTP connection (TCP traffic on port 80) that enters or exits the security appliance through the outside interface is classified for HTTP inspection. Any HTTP traffic that exits the outside interface is classified for policing.

Figure 18-1 HTTP Inspection and QoS Policing

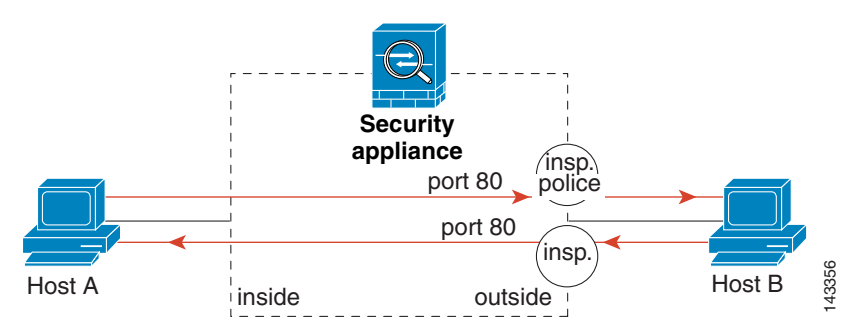

See the following commands for this example:

```
hostname(config)# class-map http_traffic
hostname(config-cmap)# match port tcp eq 80
hostname(config)# policy-map http_traffic_policy
hostname(config-pmap)# class http_traffic
hostname(config-pmap-c)# inspect http
hostname(config-pmap-c)# police 250000
hostname(config)# service-policy http_traffic_policy interface outside
```

## **Applying Inspection to HTTP Traffic Globally**

In this example (see Figure 18-2), any HTTP connection (TCP traffic on port 80) that enters the security appliance through any interface is classified for HTTP inspection. Because the policy is a global policy, inspection occurs only as the traffic enters each interface.

Figure 18-2 Global HTTP Inspection

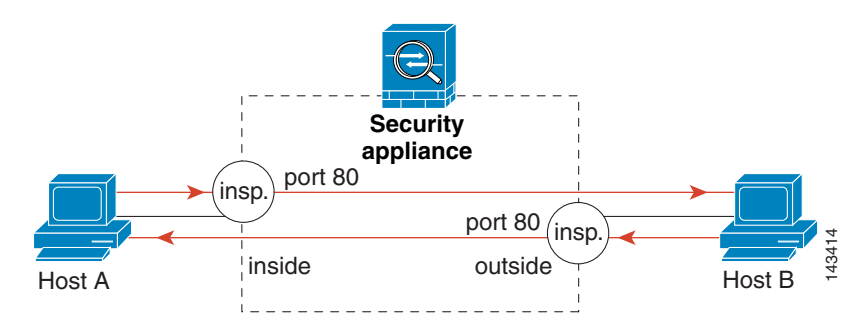

See the following commands for this example:

```
hostname(config)# class-map http_traffic
hostname(config-cmap)# match port tcp eq 80
```

```
hostname(config)# policy-map http_traffic_policy
hostname(config-pmap)# class http_traffic
hostname(config-pmap-c)# inspect http
hostname(config)# service-policy http_traffic_policy global
```

#### **Applying Inspection and Connection Limits to HTTP Traffic to Specific Servers**

In this example (see Figure 18-3), any HTTP connection destined for Server A (TCP traffic on port 80) that enters the security appliance through the outside interface is classified for HTTP inspection and maximum connection limits. Connections initiated from server A to Host A does not match the access list in the class map, so it is not affected.

Any HTTP connection destined for Server B that enters the security appliance through the inside interface is classified for HTTP inspection. Connections initiated from server B to Host B does not match the access list in the class map, so it is not affected.

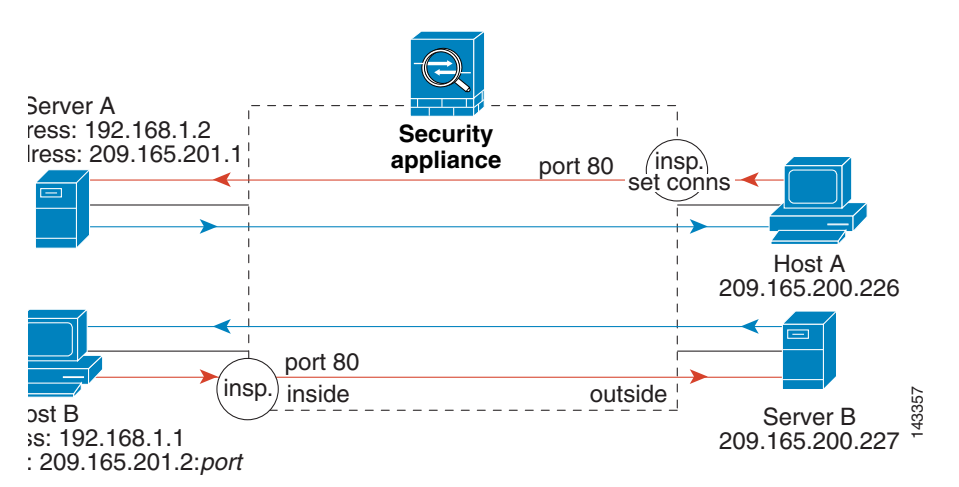

#### Figure 18-3 HTTP Inspection and Connection Limits to Specific Servers

See the following commands for this example:

hostname(config)# access-list serverA extended permit tcp any host 192.168.1.1 eq 80 hostname(config)# access-list ServerB extended permit tcp any host 10.1.1.2 eq 80

```
hostname(config)# class-map http_serverA
hostname(config-cmap)# match access-list serverA
hostname(config)# class-map http_serverB
hostname(config-cmap)# match access-list serverB
```

```
hostname(config)# policy-map policy_serverA
hostname(config-pmap)# class http_serverA
hostname(config-pmap-c)# inspect http http_map_serverA
hostname(config-pmap-c)# set connection conn-max 100
hostname(config)# policy-map policy_serverB
hostname(config-pmap)# class http_serverB
hostname(config-pmap-c)# inspect http http_map_serverB
```

```
hostname(config)# service-policy policy_serverB interface inside
hostname(config)# service-policy policy_serverA interface outside
```

## **Applying Inspection to HTTP Traffic with NAT**

In this example, the Host on the inside network has two addresses: one is the real IP address 192.168.1.1, and the other is a mapped IP address used on the outside network, 209.165.200.225. Because the policy is applied to the inside interface, where the real address is used, then you must use the real IP address in the access list in the class map. If you applied it to the outside interface, you would use the mapped addresss.

#### Figure 18-4 HTTP Inspection with NAT

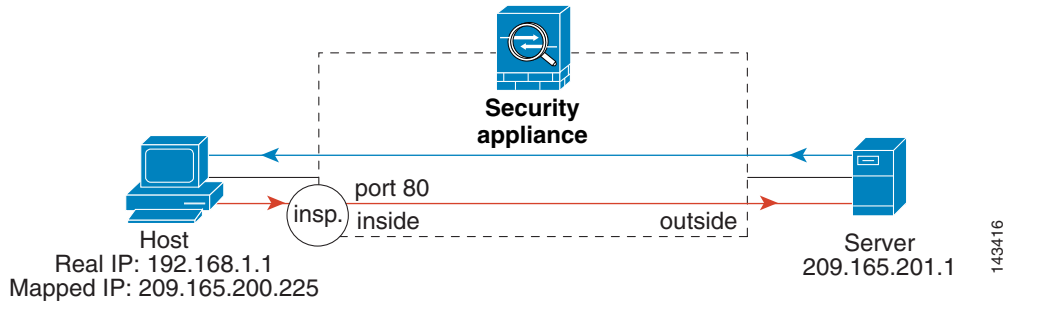

See the following commands for this example:

```
hostname(config)# static (inside,outside) 209.165.200.225 192.168.1.1
hostname(config)# access-list http_client extended permit tcp host 192.168.1.1 any eq 80
hostname(config)# class-map http_client
hostname(config-cmap)# match access-list http_client
hostname(config)# policy-map http_client
hostname(config-pmap)# class http_client
hostname(config-pmap-c)#inspect http
hostname(config)# service-policy http_client interface inside
```

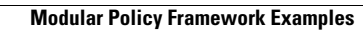